## HOW TO CHANGE 1099 VENDOR INFORMATION USING ZFI\_1099

Use transaction ZFI\_1099

Enter Vendor(s), your agency# (BA), 1099 year start/end dates.

Leave the vendor field blank to get all payments for your agency and only enter the Business Area and Print Date.

| Report for 1099 review of agency reportable payments |            |               |                                                                                                    |  |  |  |  |
|------------------------------------------------------|------------|---------------|----------------------------------------------------------------------------------------------------|--|--|--|--|
|                                                      |            |               |                                                                                                    |  |  |  |  |
| Vendor payments by agency with tax co                | odes       |               |                                                                                                    |  |  |  |  |
|                                                      |            |               | _                                                                                                    |  |  |  |  |
| Vendor                                               | 10         | to            |                                                                                                    |  |  |  |  |
| Business Area                                        |            | to            | <b></b>                                                                                                    |  |  |  |  |
| Print Date                                           | 01/01/2019 | to 12/31/2019 | <b></b>                                                                                                    |  |  |  |  |
| Document Type                                        | ZP         | to            | Image: A start and a start a start |  |  |  |  |
| Output File to Local PC                              | ]          |               |                                                                                                    |  |  |  |  |

## Only one line for 2019, double click the line.

| Report fo     | or 1099 rev                 | iew of agency report | able payments |   |  |  |  |  |
|---------------|-----------------------------|----------------------|---------------|---|--|--|--|--|
| JSLEWIS 07/15 | JSLEWIS 07/15/2019 08:29:32 |                      |               |   |  |  |  |  |
| BusA Vendor   | Tax Number                  | Name of Payee-Name1  | DBA-Name2     | P |  |  |  |  |
| L             |                             |                      |               |   |  |  |  |  |

Double click on the vendor line, this is the PAYMENT doc that determines the 1099.

|      |                                                   |            |          |         |         |        |        |        |      |        |           |       |      | ٦ |
|------|---------------------------------------------------|------------|----------|---------|---------|--------|--------|--------|------|--------|-----------|-------|------|---|
| Doc. | Doc.Type : ZP ( Payment Posting ) Normal document |            |          |         |         |        |        |        |      |        |           |       |      |   |
| Doc. | . Nu                                              | umber 70   | 5        |         | Company | y Code | e 1    | ARK    |      | Fiscal | Year 20   | 19    |      |   |
| Doc. | . Da                                              | ate 06,    | /27/2019 |         | Posting | g Date | e (    | 06/27/ | 2019 | Period | 12        |       |      |   |
| Calc | cula                                              | ate Tax 🗌  |          |         |         |        |        |        |      |        |           |       |      |   |
| Doc. | . Cu                                              | urrency US | D/       |         |         |        |        |        |      |        |           |       |      |   |
| Payn | nent                                              | t Run ID   | /        |         | 06/27/2 | 2019 · | - NORI | M      |      |        |           |       |      |   |
|      |                                                   | /          |          |         |         |        |        |        |      |        |           |       |      |   |
|      |                                                   | /          |          |         |         |        |        |        |      |        |           |       |      |   |
|      | _                                                 |            |          |         |         |        |        |        |      |        |           |       |      |   |
| Itm  | PK                                                | Account    | Account  | short   | text    | BusA   | Cost   | Ctr    | Fund |        | Amount    | Funds | Text |   |
|      |                                                   |            |          |         |         |        |        |        |      |        |           |       |      |   |
| 1    | 25                                                |            |          |         |         |        |        |        |      |        | 1,498.88  |       |      |   |
| 2    | 50                                                | 1100001001 | Treasury | 7 Outgo | oing    | 5      |        |        |      |        | 1,498.88- | ·     |      |   |
|      | _                                                 |            |          |         |         |        |        |        |      |        |           |       |      |   |
| *    |                                                   |            |          |         |         |        |        |        |      |        | 0.00      |       |      |   |
|      |                                                   |            |          |         |         |        |        |        |      |        |           |       |      |   |

Double click the Change Display/Change Mode (Shift+F1)

1

| Disp                                                          | play Document: Line        | e Item 001                        |                    |
|---------------------------------------------------------------|----------------------------|-----------------------------------|--------------------|
| 🗞 ۲ 🎲                                                         | 🔹 🛎 📄 Additional Data      | 🚺 Withholding Tax Data            |                    |
| Vendor<br>Company Code<br>State of Arkansa<br>Line Item 1 / O | ARK                        |                                   | G/L Acc 2110001000 |
| Amount<br>Tax code<br>W.tax base                              | 1,498.88 USD<br>800.00 USD | W.tax exempt 698.88               | W.Tax Code 07      |
| Additional Data                                               |                            |                                   |                    |
| Bus. Area                                                     |                            | Disc. Amount 0.00<br>Days/percent | USD                |
| Bline Date<br>Pmnt Block<br>Pmt Method                        | W Pmt meth.supl.           | Invoice Ref.                      | / / 0              |
| Clearing<br>Assignment<br>Text                                | 06/27/2019 / 7054          | Payment Amnt 1,498.88             | USD                |

W.tax base, W.tax exempt, and W.Tax Code can be edited. Tax codes can be updated to reflect the correct tax withholding code (00 for no 1099, 03, 06, 07, etc)

| 🕑 🖬 Cha                                                                  | nge Document: Lin              | e Item 001                                                            |                 |               |
|--------------------------------------------------------------------------|--------------------------------|-----------------------------------------------------------------------|-----------------|---------------|
| 🦻 🖻 🔬 🔻                                                                  | 🔺 🛎 📄 Additional Data          | 🔚 + Next item                                                         | + Previous item | Withholding   |
| Vendor                                                                   | 10                             |                                                                       | G/L Acc         | 2110001000    |
| Company Code                                                             | ARK                            |                                                                       |                 |               |
| State of Arkansa                                                         | IS IS                          |                                                                       | Doc. no.        | 705           |
| Line Item 1 / O                                                          | utgoing payment / 25           |                                                                       |                 |               |
| Amount                                                                   | 1,498.88 USD                   |                                                                       |                 |               |
| Tax code                                                                 |                                |                                                                       |                 |               |
| W.tax base                                                               | 1498.88 DSD                    | W.tax exempt 698                                                      | 3.88 W.         | Tax Code 07   |
|                                                                          | 「1099 Amount」ノ                 |                                                                       |                 | 1099 Box /    |
| Additional Data                                                          |                                |                                                                       |                 |               |
| Bus. Area                                                                |                                |                                                                       |                 |               |
|                                                                          |                                |                                                                       |                 |               |
|                                                                          |                                | Disc. Amount 0.0                                                      | 00 U            | SD            |
|                                                                          |                                | Disc. Amount 0.0                                                      | 00 U            | SD            |
| Bline Date                                                               | 06/27/2019                     | Disc. Amount 0.0<br>Days/percent                                      | 00 U            | SD            |
| Bline Date<br>Pmnt Block                                                 | 06/27/2019                     | Disc. Amount 0.0<br>Days/percent<br>Invoice Ref.                      | 00 U            | SD            |
| Bline Date<br>Pmnt Block<br>Pmt Method                                   | 06/27/2019<br>W Pmt meth.supl. | Disc. Amount 0.0<br>Days/percent<br>Invoice Ref.                      | 00 U            | 0             |
| Bline Date<br>Pmnt Block<br>Pmt Method<br>Clearing                       | 06/27/2019<br>W Pmt meth.supl. | Disc. Amount 0.0<br>Days/percent<br>Invoice Ref.<br>Payment Amnt 1,4  | 00 U            | SD<br>SD      |
| Bline Date<br>Pmnt Block<br>Pmt Method<br>Clearing<br>Assignment         | 06/27/2019<br>W Pmt meth.supl. | Disc. Amount 0.0<br>Days/percent<br>Invoice Ref.<br>Payment Amnt 1,4  | 00 U            | SD<br>SD      |
| Bline Date<br>Pmnt Block<br>Pmt Method<br>Clearing<br>Assignment<br>Text | 06/27/2019<br>W Pmt meth.supl. | Disc. Amount 0.0<br>Days/percent<br>Invoice Ref.<br>Payment Amnt 1, 4 | 00 U            | 0<br>SD<br>SD |

Select the save button and re-run your report/transaction.

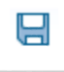

## HOW TO CHANGE 1099 VENDOR INFORMATION USING FBL1N

Verify and change through FBL1N

Select dynamic selection (Shift+F4)

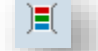

Scroll down and add your business area, enter vendor account and posting date

| Vendor Line Item Display                                                                                                    |                                                                                                    |          |  |
|----------------------------------------------------------------------------------------------------|----------------------------------------------------------------------------------------------------|----------|--|
| Image: Image: Image |                                                                                                    |          |  |
| <ul> <li>Vendor master</li> <li>Industry</li> <li>Created on</li> <li>Created by</li> <li>ISR Number</li> <li>Group key</li> <li>Account group</li> <li>Country</li> <li>Alternative payee</li> </ul>                                                                                                    | Assignment<br>Document Number<br>Posting Date<br>Document Date<br>Currency<br>Document Type<br>Business Area<br>Payment Method |          |  |
| Vendor selection                                                                                                    |                                                                                                    |          |  |
| Vendor account 10<br>Company code ARK                                                                                                    | to to                                                                                                    | <br>     |  |
| Selection using search help                                                                                                    |                                                                                                    |          |  |
| Search help ID Search string Search help Search help                                                                                                    |                                                                                                    |          |  |
| Line item selection                                                                                                    |                                                                                                    |          |  |
| Status                                                                                                    |                                                                                                    |          |  |
| Open items<br>Open at key date 03/10/2020                                                                                                    |                                                                                                    |          |  |
| Ocleared items<br>Clearing date<br>Open at key date                                                                                                    | to                                                                                                    | <b>2</b> |  |
| All items     Posting date     01/01/2019                                                                                                    | to 12/31/2019                                                                                                    | <u></u>  |  |
| Туре                                                                                                    |                                                                                                    |          |  |
| ✓ Normal items                                                                                                    |                                                                                                    |          |  |

## Double click on the ZP doc type

| Ven<br>Com | dor<br>par | r<br>ny Coa | de     |      | 190<br>ARK |     |        |       |       |      |    |            |      |      |            |
|------------|------------|-------------|--------|------|------------|-----|--------|-------|-------|------|----|------------|------|------|------------|
| Nam<br>Cit | е<br>У     |             |        |      |            |     |        |       |       |      |    |            |      |      |            |
|            | St         | BusA        | Inv. 1 | ref. | Account    | PBk | Amount | in lo | ocal  | cur. | RM | DocumentNo | PayT | Туре | Doc. Date  |
|            |            |             |        |      |            |     |        |       |       |      |    |            | 0001 | RE   | 06/24/2019 |
|            |            | d           |        |      |            |     |        | ]     | 1,498 | 8.88 | W  | 7054       |      | ZP   | 06/27/2019 |
| *          |            |             |        |      |            |     |        |       | 0     | 0.00 |    |            |      |      |            |

W.tax base, W.tax exempt, and W.Tax Code can be edited. Tax codes can be updated to reflect the correct tax withholding code (00 for no 1099, 03, 06, 07, etc)

| 🕑 🖬 Cha          | nge Document: Lin     | e Item 001                                      |
|------------------|-----------------------|-------------------------------------------------|
| 🦻 🖻 🔊 🔻          | 🖌 📥 💣 Additional Data | 🔚 + Next item 🛛 🗧 + Previous item 🚺 Withholding |
| Vendor           | 10                    | G/L Acc 2110001000                              |
| Company Code     | ARK                   |                                                 |
| State of Arkansa | IS COLOR              | Doc. no. 705                                    |
| Line Item 1 / O  | utgoing payment / 25  |                                                 |
| Amount           | 1,498.88 USD          |                                                 |
| Tax code         |                       |                                                 |
| W.tax base       | 1498.88 0SD           | W.tax exempt 698.88 W.Tax Code 07               |
|                  | 「1099 Amount」ノ        | 1099 Box                                        |
| Additional Data  |                       |                                                 |
| Bus. Area        |                       |                                                 |
|                  |                       | Disc. Amount 0.00 USD                           |
|                  |                       | Days/percent                                    |
| Bline Date       | 06/27/2019            |                                                 |
| Pmnt Block       |                       | Invoice Ref. / / 0                              |
| Pmt Method       | W Pmt meth.supl.      |                                                 |
| Clearing         | 06/27/2019 / 705      | Payment Amnt 1,498.88 USD                       |
| Assignment       |                       |                                                 |
| Text             |                       | Sea Long text                                   |
|                  |                       |                                                 |